## 1. Настройка параметров загрузки данных.

При открытии обработки откроется окно с настройкой параметров загрузки данных из AC «УРМ» в программу «1С:Бухгалтерия государственного учреждения» далее «1С:БГУ» (рис. 1). Указанные настройки сохраняются для дальнейшего использования и доступны для корректировки.

| Параметры загрузки | Содержимое файла  | Данные файла |   |   |                       |        |       |          |        |
|--------------------|-------------------|--------------|---|---|-----------------------|--------|-------|----------|--------|
| Период:            |                   |              |   |   | Поиск КПС выполняе    | ется і | 10 13 | символам | справа |
| Организация:       |                   |              | • | Ŀ | Раздел и подраздел: ( |        |       | • 0      |        |
| ИФО:               |                   |              | • | Ŀ |                       |        |       |          |        |
| Операции докумен   | нта               |              |   |   |                       |        |       |          |        |
| Платежное поруче   | ение (Документ)   |              |   |   |                       |        |       |          |        |
| Налоговый платеж:  |                   |              |   |   | -                     | Ŀ      |       |          |        |
| Средства во времен | ном распоряжении: |              |   |   | -                     | Ŀ      |       |          |        |
| Перечисление удер  | каний:            |              |   |   | -                     | Ŀ      |       |          |        |
| Оплата поставщика  | м и прочее:       |              |   |   | -                     | Ŀ      |       |          |        |
|                    |                   |              |   |   |                       |        |       |          |        |

рис. 1

В поле «Период» необходимо задать период через кнопку с «...», за который будут загружаться платежные поручения.

В полях «Организация» и «ИФО» необходимо выбрать соответствующие данные. Если источники финансирования не используются в организации, можно не заполнять.

Справа настроить параметры поиска КПС: либо поиск КПС выполняется по 17 символам (т.е. полностью соответствует КПС из УРМ) или по 13 символам и указывается «Раздел и подраздел» КПС.

В блоке «Операции документа» необходимо сопоставить виды операций по платежным поручениям с типовыми операциями «1С:БГУ», чтобы определить правила формирования проводок.

## 2. Загрузка данных

Для загрузки данных необходимо нажать кнопку выбрать файл, указанную на рис. 2, и выбрать файл, выгруженный из АС «УРМ» в формате FK (Федерального казначейства):

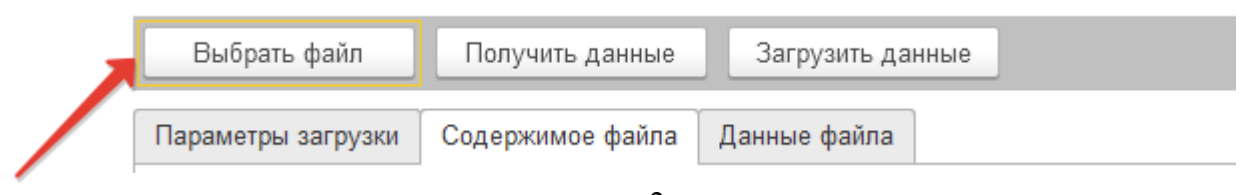

рис. 2

После выбора файла на вкладке «Содержимое файла» отобразится его информация в текстовом формате выгрузки из АС «УРМ».

Далее необходимо нажать «Получить данные», после чего они автоматически заполнятся и отобразятся на вкладке «Данные файла» (рис. 3).

| 10               |                |          |                           |                          |                                      |                       |
|------------------|----------------|----------|---------------------------|--------------------------|--------------------------------------|-----------------------|
| all a subsection | Despect Late   | Cyseur   | Thirty-serves.            | Daty-atum Law            | Distance from                        | Hatocossil Internet   |
|                  | Dorphile score |          | APRE APRE                 | Ratystres, cast          | Themanual and                        | Craryc commutant (CSC |
|                  | 19-02-2021     | 1 999.00 | 000 "licitate spinetaget" | 844525225 TIAO OSEPISAHK | 010349101 V#K No Kpickagapciony span | sie sawers eatstand   |
|                  | 195            |          | 19990009399 20020068      | *************            | 012290000000000000000                |                       |

рис. 3

Выведенные данные доступны для корректировки до создания платежных поручений.

Чтобы создать платежные поручения необходимо нажать кнопку «Загрузить данные». После загрузки выведется сообщение о том, что загрузка завершена.

В разделе «Денежные средства» - «Расчетно-платежные документы» появятся загруженные платежные поручения (они помечены комментарием «#Создан автоматически загрузкой из УРМ (Номер и дата ПП по данным УРМ)», их необходимо провести.

В случае возникновения проблем с работой модуля обращайтесь с запросом на электронную почту <a href="https://www.ukaglobals.ru">lk@globals.ru</a>